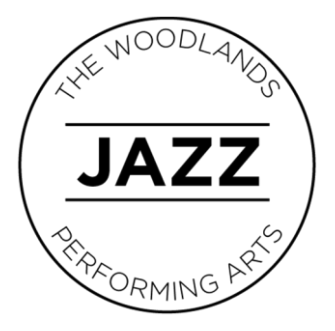

## INSTRUCTIONS FOR ENHANCING AUDIO WITH ZOOM

In order to optimize the sound quality of musical instruments while teaching using Zoom, the following device setting changes are required for ALL session participants:

- 1. Restart the Zoom client if it is already running.
- 2. Go to "Settings."
- 3. Go to "Audio."
- 4. Click the "Advanced" button.
- 5. Check the box entitled, 'Show in-meeting option to "Enable Original Sound" from microphone.'
- 6. Set "Suppress Persistent Background Noise" to "Disabled."
- 7. Set "Suppress Intermittent Background Noise" to "Disabled."
- 8. Ensure "Echo Cancellation" is set to "Auto."

Note these settings are only available on a Mac or Windows computer/device. You will only need to make these changes once for each computer/device. Finally, ensure you point the microphone at the instrument to further increase the audio quality.